# 正確資料何處尋:善用「學術資源探索服務」及學術資料庫

Ashley Liao | 廖婉如 Regional Sales Manager, Taiwan North EBSCO Information Services

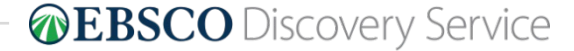

## **Today's Focus**

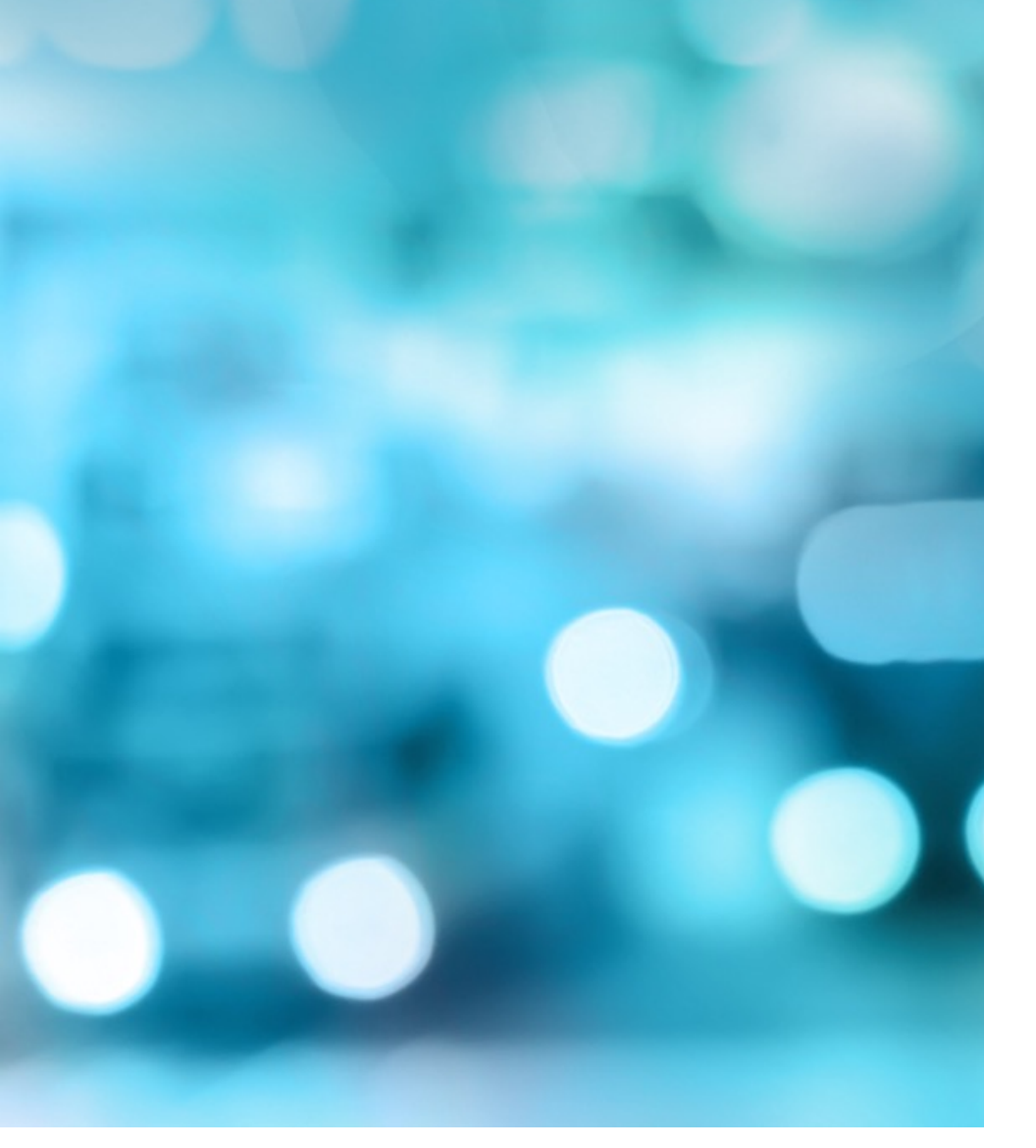

### • 什麼是學術資源探索服務?

- 學術資源探索服務可以幫你
  - 什麼?
- 查尋學術資源手把手教學
- Q&A

### 什麼是學術資源探索服務?

以電子資源整合查詢系統的缺點為借鑑,資源探索服務以類似 Google、 Google Scholar 的一站式服務、簡易的探索介面、相關排序、有效的資源傳送為 目標。資源探索服務採用預先獲取(pre-harvested)、預先索引(pre-indexed)的聯合 索引(centralized, consolidated or unified index),此聯合索引除匯入圖書館本身的 書目紀錄、機構典藏和數位典藏等自建系統的詮釋資料(metadata)外,更有圖書 館購置和開放取用(open access)之電子資源的詮釋資料等,讓使用者在同一套系 統中便可探索圖書館所購買或建置的各類型資源(包含實體與電子資源)。不同於 電子資源整合查詢系統,使用者查詢時直接在系統內進行檢索、去除重複,以及 相關排序等動作,因此可減少或避免如同電子資源整合查詢系統的問題。

https://concert.stpi.narl.org.tw/uploads/schedule\_file/speaker\_file/file/130/D1-1\_Hao-RenKe\_2\_.pdf

# 資源探索服務和電子資源管理系統有什麼不同?

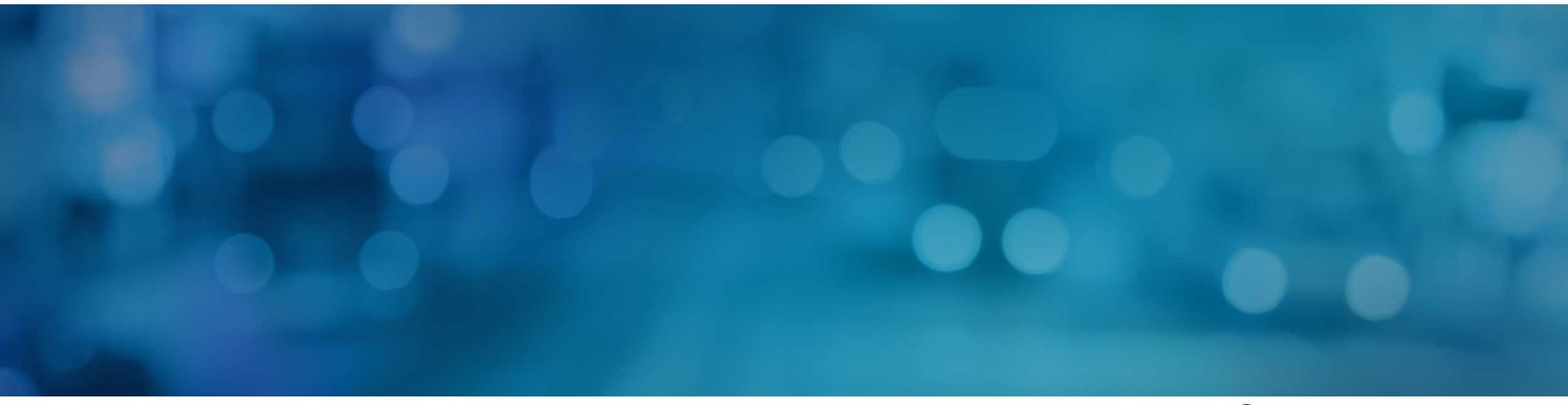

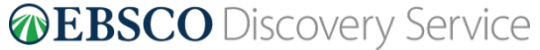

| 重新檢索 圖片檢索 資                                 | 料庫 期刊                                     |                                                                                                    |                                                   |                                                                     | 個人化服務 🛁 文件夾 偏好設定 介面語言                                                                                                    | 線上指引 操作手冊            |
|---------------------------------------------|-------------------------------------------|----------------------------------------------------------------------------------------------------|---------------------------------------------------|---------------------------------------------------------------------|----------------------------------------------------------------------------------------------------|----------------------|
| 開鍵字                                         | 進階檢索                                      | <ul> <li>▲ A study of a terahertz gyrotron traveling-wave a<br/>檢索歷史 ▶</li> </ul>                           | amplif 🗙  檢索 ?                                    |                                                                     |                                                                                                    | 成功大學圖書館              |
| 縮小檢索結果                                      | ł                                         | 檢索結果: 1- 20 / 46                                                                                            |                                                   |                                                                     | 相關性▼ 頁面選項▼ 共享▼                                                                                                    | 資料庫獨立查詢 👻 👋          |
| 目前的檢索項目                                     |                                           |                                                                                                    |                                                   |                                                                     |                                                                                                    | NDETDL 臺灣洋碩士論文知識加值系統 |
| 尋找全部檢索詞語:<br>A study of a terabertz gyro    | , Ľ                                       | 1. A study of a terahertz gyrotron traveli                                                                  | ing-wave amplifier                                |                                                                     |                                                                                                    | 國家圖書於<br>親親文獻發都編     |
| tron traveling-wave amplif<br>er            | i                                         | By: Yen, Y.S.; Zheng, C.Y.; Kao, W.J.; Chiang, F<br>10.1063/1.5001389, 資料庫: Scopus®<br>在Scopus®由約21日次數: (2) | P. Y.; Chen, Y.C.; Hung, C.L.; Chang, T.H., Physi | cs of Plasmas, 1 Octo                                               | ober 2017, 24(10) Language: English. American Institute of Physics Inc. DOI:                                                                                                    |                      |
| 擴增詞<br>———————————————————————————————————— | 2                                         | 學術期刊<br>Findit會NCKU View Scopus                                                                             |                                                   |                                                                     |                                                                                                    | Google Scholar       |
|                                             | 資<br>文<br>資<br>資<br>省<br>第<br>第<br>第<br>第 | 探索服務可以查到<br>篇名層級 (article level)<br>探索服務可以查到 OA<br>+ 圖書館付費購買資源<br>藏                                         |                                                   | A study<br>作者:<br>關係機構:<br>資料來源:<br>出版品資訊:<br>出版年份:<br>文件類型:<br>語言: | Yeh, Y.S. <sup>1</sup> Yeh, Y.S. <sup>1</sup> Zheng, C.Y. <sup>1</sup> Kao, W.J. <sup>1</sup> Ching, P.Y. <sup>1</sup> Chen, Y.C. <sup>1</sup> Hung, C.L. <sup>2</sup> Chang, T.H. <sup>3</sup> <sup>1</sup> Department of Electro-Optical Engineering, Southern Taiwan University of Science and Technology <sup>2</sup> Department of Communication Engineering, National Penghu University of Science and Technology <sup>3</sup> Department of Physics, National Tsing Hua University         In: Engishering, Physics of Plasmas, 1 October 2017, 24(10); |                      |
|                                             |                                           |                                                                                                    |                                                   |                                                                     | 1082/074<br>1070664X<br>10.1063/1.5001389                                                                                                    |                      |
|                                             |                                           |                                                                                                    |                                                   | 權利:                                                                 | Copyright 2017 Elsevier B.V., All rights reserved.                                                                                                    |                      |
|                                             |                                           |                                                                                                    |                                                   | 入藏號碼:                                                               | edselc.2-52.0-85031907108 Scopus                                                                                                    |                      |
| 5   discovery.ebs                           | sco.com                                   |                                                                                                    |                                                   | 資料庫:                                                                | Scopus®                                                                                                    | overy Service        |

# 學術資源探索服務可以幫你什麼?

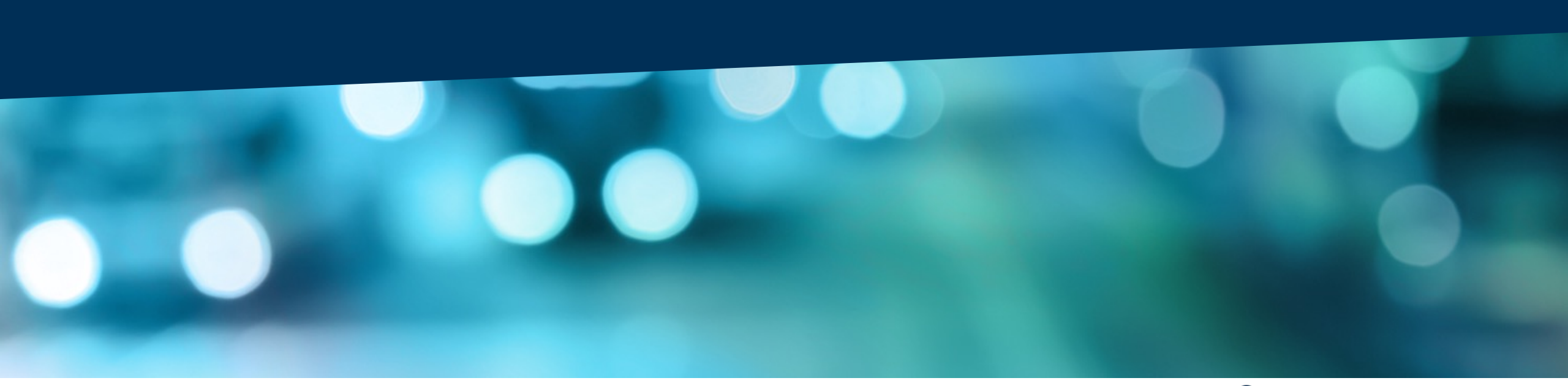

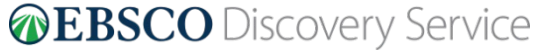

| 3. The Dynamic Effects of Nursing         | Shortage in Hospital — A Study of T Hospital Using System Dynamics                                                                                                    |
|-------------------------------------------|----------------------------------------------------------------------------------------------------|
| 醫院護理人力短缺現象之動態效應一以下                        | 醫院為個案之系統動力學分析 By: Tzu-Wen, Loh; 駱子文. 01/01/2013, 資料庫: Networked Digital Library of Theses & Dissertations                                                                                                    |
| 建結至NDLTD國際博碩士論文                           |                                                                                                    |
| 网络治疗 一                                    |                                                                                                    |
|                                           |                                                                                                    |
|                                           |                                                                                                    |
|                                           |                                                                                                    |
|                                           |                                                                                                    |
| NDLTD 量7/博碩士論文:                           | 知識加值系統                                                                                                    |
| INTRAMAN AT All Digital Library of Theses |                                                                                                    |
| 一般民眾。研究人員 校院系所及研究生                        |                                                                                                    |
| (118.169.21.69) 您好!臺灣時間:2023/0            | 9/06 11:23                                                                                                    |
| *** 詳目顯示                                  | ▲回查詢結果<br>● 1991年1月1日日日日日日日日日日日日日日日日日日日日日日日日日日日日日日日日                                                                                                    |
|                                           |                                                                                                    |
|                                           |                                                                                                    |
| 館藏査詢 延伸査詢 館際合作 引                          | 用格式 勘誤回報 友著列印                                                                                                    |
| 論文基本資料 擔要 外文擔要 目交                         | 参考文獻         電子全文         紙本論文         QR Code                                                                                                    |
| 本論文永久網址:                                  | https://hdl.handle.net/11296/a73nd7 複製永久網址                                                                                                    |
| 研究生:                                      |                                                                                                    |
| 研究生(外文):                                  | Tzu-Wen, Loh                                                                                                    |
| 論文名稱:                                     | 醫院護理人力短缺現象之動態效應一以T醫院為個案之系統動力學分析                                                                                                    |
| 論文名稱(外文):                                 | The Dynamic Effects of Nursing Shortage in Hospital — A Study of T Hospital Using System Dynamics                                                                                                    |
| 指導教授:                                     | 陳加屏蓋                                                                                                    |
| 指導教授(外文):                                 | Chia-Ping, Chen                                                                                                    |
| 口試委員:                                     | 屠益民、艾昌瑞                                                                                                    |
| 口試委員(外文):                                 | Yi-Ming, Tu × Chang-Ruay, Ay                                                                                                    |
|                                           | 2013-07-26                                                                                                    |
| 学 11 東か: なた 2 経・                          |                                                                                                    |
| 12.55日得。                                  |                                                                                                    |
| 學門:                                       | エヘア / エハア / エハア / エーハア / エーハア / エー |
| 學類:                                       | 企業管理學類                                                                                                    |
| 論文種類:                                     | 學術論文                                                                                                    |
| 7   www.ebsco.com   <b>EBSCO</b>          |                                                                                                    |

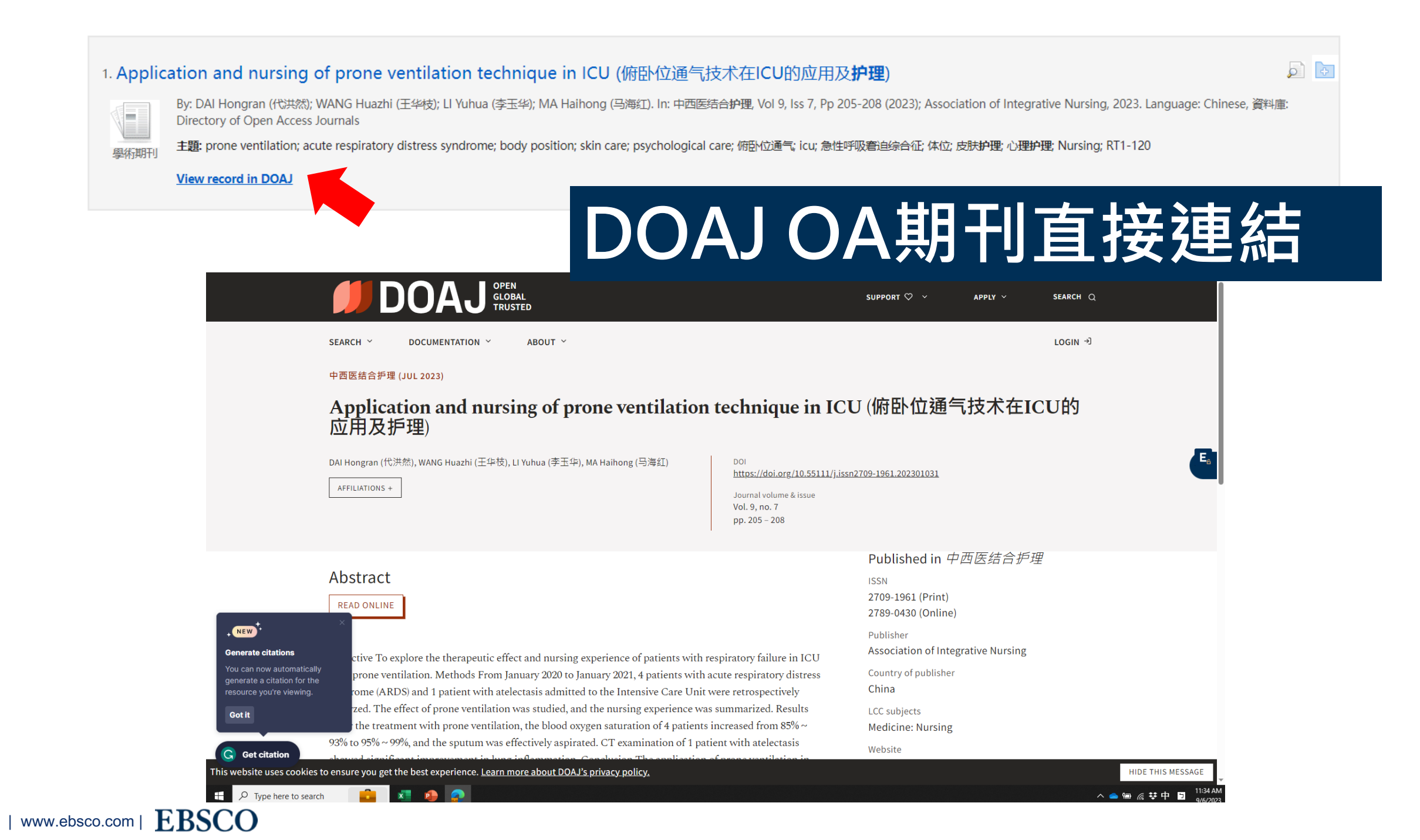

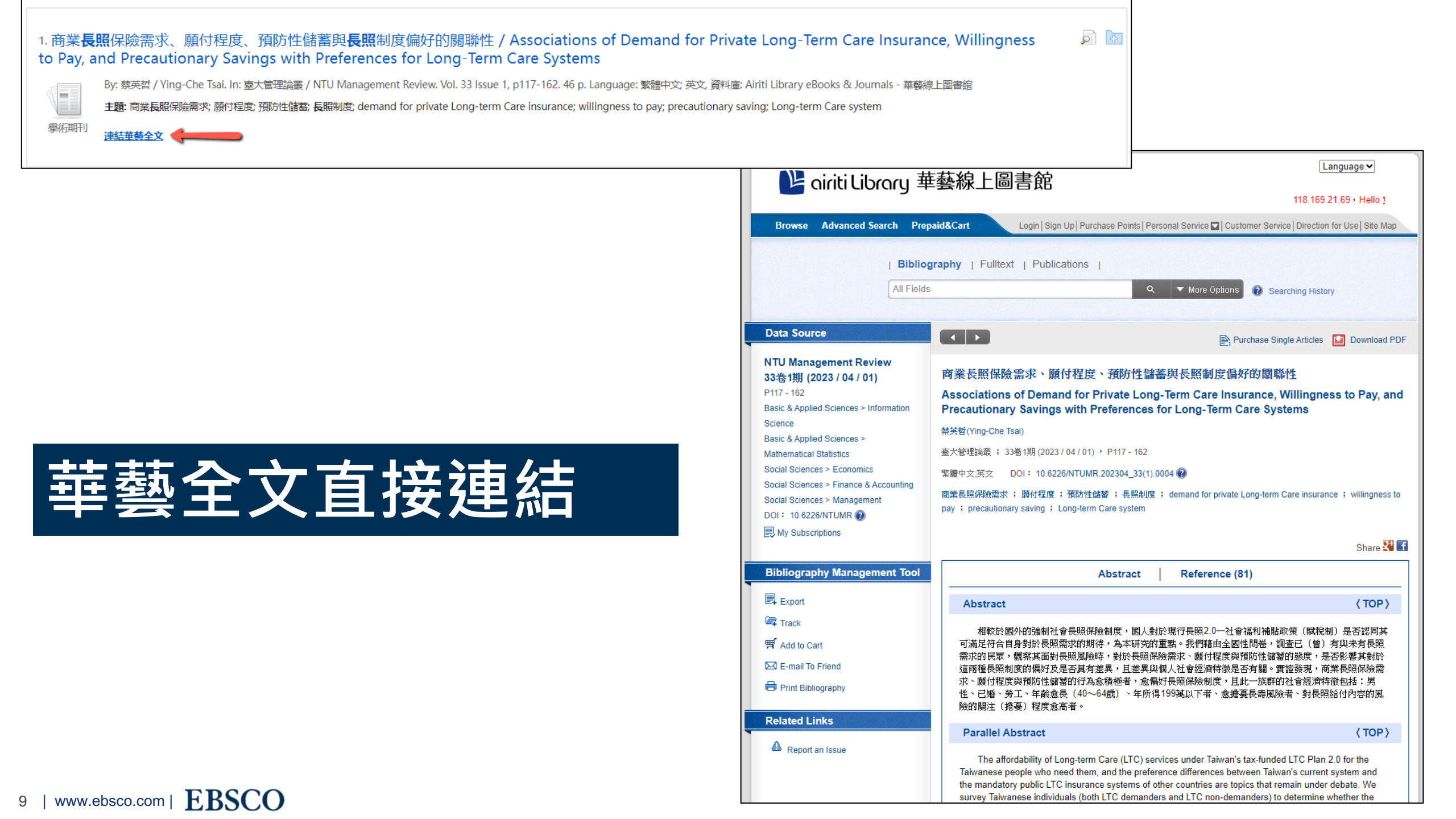

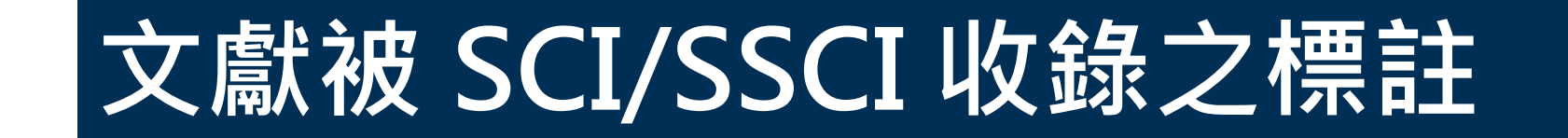

### 11. Testing an educational intervention to improve health care providers' preparedness to care for victims of elder abuse: a mixed method pilot 👘 🔎 📴 study.scie ssci

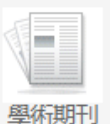

(English); Abstract available. By: Simmons J; Motamedi A; Ludvigsson M; Swahnberg K, BMC medical education [BMC Med Educ], ISSN: 1472-6920, 2022 Aug 03; Vol. 22 (1), pp. 597; Publisher: BioMed Central; PMID: 35922855, 資料庫: MEDLINE with Full Text PubMed

主題: Elder Abuse prevention & control; Aged; Health Personnel; Humans; Pilot Projects; Self Efficacy; Surveys and Questionnaires

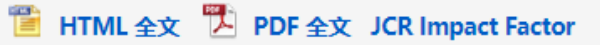

#### 12. Development and psychometric properties of the hospitalized elder abuse questionnaire (HEAQ): a mixed methods study. scie ssci

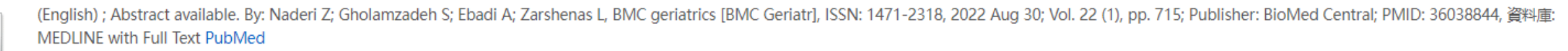

🔊 🗗

主題: Iran; Elder Abuse diagnosis; Aged; Caregivers; Humans; Iran; Psychometrics methods; Reproducibility of Results; Surveys and Questionnaires

👕 HTML 全文 选 PDF 全文 JCR Impact Factor

### 13. Contextual Factors Associated with Abuse of Home-Dwelling Persons with Dementia: A Cross-Sectional Exploratory Study of Informal Caregivers. SCIE SSCI

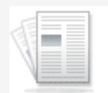

學術期刊

學術期刊

(English); Abstract available. By: Steinsheim G; Malmedal W; Follestad T; Olsen B; Saga S, International journal of environmental research and public health [Int J Environ Res Public Health], ISSN: 1660-4601, 2023 Feb 05; Vol. 20 (4); Publisher: MDPI; PMID: 36833519, 資料庫: MEDLINE with Full Text PubMed

主題: Dementia psychology; Elder Abuse psychology; Humans; Female; Aged; Male; Caregivers psychology; Cross-Sectional Studies; Stress, Psychological; Risk Factors

管 HTML 全文 港 PDF 全文 JCR Impact Factor

#### 

#### 1. Good corporation, bad corporation : corporate social responsibility in the global economy

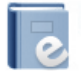

Corporate social responsibility in the global economy By: Jiménez, Guillermo. Geneseo, NY : Published by Open SUNY Textbooks, Milne Library (IITG PI), State University of New York at Geneseo, 2016. Language: English, 資料庫: Milne Open Textbooks

0 **P** 

主題: Social responsibility of business; BUSINESS & ECONOMICS / General

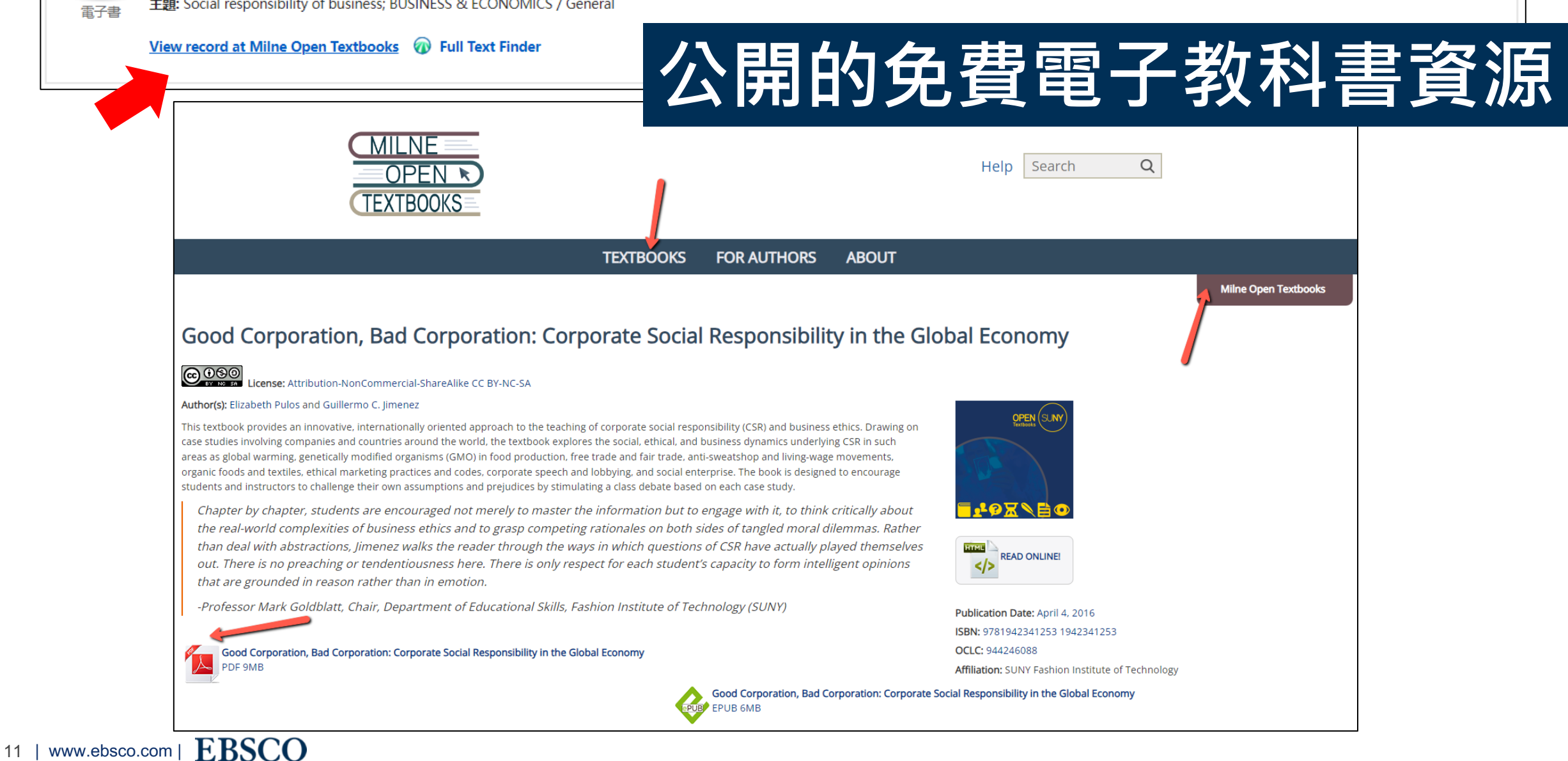

| 5. 社區 <b>失智照護: 一個</b> 地<br>5. 社區<br>5. 社區<br>5. 社區<br>5. 社區<br>5. 社區<br>5. 社區<br>5. 社區<br>5. 社區<br>5. 社區<br>5. 社區<br>5. 社區<br>5. 社區<br>5. 社區<br>5. 社區<br>5. 社區<br>5. 一個地<br>5. 人臺灣建康管理學<br>5. 主題: 朱智定; 社區                                                                                                    | 也區醫院的經驗<br>g Liu); 張達政(Ta-Cheng Char<br>會, 2018. Language: Chinese,<br>議: 非藥物療法; dementia; col | ng); 黃相寓(Hsiang-Yu Huang); 紀盈如(Ying-Ju Chi); 沈德群(Te-Chun Shen); 蔡味娟(Wei-Chuan Tsai); 謝輝龍(Huei-Loong Hsieh). I<br>資料庫: HyRead Journal<br>mmunity care; non-pharmacological therapy; TSCI | ▶ 💽 💽<br>n: 健康管理學刊. 16:1. 043-054.; 台灣: 社園 |     |
|----------------------------------------------------------------------------------------------------|------------------------------------------------------------------------------------------------|----------------------------------------------------------------------------------------------------|--------------------------------------------|-----|
| 查看 HyRead 期刊经<br>歡迎~                                                                                                    | 主文 🕡 Full Text Finder                                                                          | ▲ 愛人/ 誰                                                                                                    | 全文直                                        | 接連結 |
| HYRead                                                                                                    | 台灣全文資料庫                                                                                        | <ul> <li>● 文章 ○ 期刊 請輸入關鍵字</li> <li>Q 進階查詢</li> </ul>                                                                                                    |                                            |     |
| 人文科學 🔺                                                                                                    | 社會科學 🔺                                                                                         | 自然科學                                                                                                    |                                            |     |
| 健康管理學刊                                                                                                    |                                                                                                | ──◎◎文章詳目資料 ≫━━━<br>♥加λ收藏 및 下載文章                                                                                                    |                                            |     |
| 健康管理學刊                                                                                                    | 篇名                                                                                             | 社區失智照護:一個地區醫院的經驗                                                                                                    |                                            |     |
|                                                                                                    | 卷期                                                                                             | 16:1                                                                                                    |                                            |     |
| ininy alith                                                                                                    | 並列篇名                                                                                           | Dementia Care in the Community: Experiences from a Local Hospital                                                                                                    |                                            |     |
| All and a second second | 作者                                                                                             | 劉彥良、 張達政、 黃相寓、 紀盈如、 沈德群、 蔡味娟、 謝輝龍                                                                                                    |                                            |     |
| 生物醫學/衛生/保健 >                                                                                                    | 頁次                                                                                             | 043-054                                                                                                    |                                            |     |
|                                                                                                    | 關鍵字                                                                                            | 失智症 、 社區照護 、 非藥物療法 、 dementia 、 community care 、 non-pharmacological therapy 、 TSCI                                                                                                    |                                            |     |
|                                                                                                    | 出刊日期                                                                                           | 201806                                                                                                    |                                            |     |
| 中文摘要 5<br>12   www.ebsco.com                                                                                                    | <sup>英文摘要</sup><br><b>上出SCO</b>                                                                |                                                                                                    |                                            |     |

#### 89. Prevalence of Possible **Dementia** in **Patients** with Maxillofacial Defects and Difficulty of Inserting Obturator in Maxillectomy **Patients**: Toward Better Provision of Supportive Care. **SCIE**

By: Yu, Hongli; Fujita, Haruka; Akiyama, Masako; Sumita, Yuka I.; Wakabayashi, Noriyuki. Journal of Clinical Medicine. Apr2023, Vol. 12 Issue 7, p2722. 13p. DOI: 10.3390/jcm12072722., 資料庫: Academic Search Index

主題: DEMENTIA patients; MAXILLOFACIAL prosthesis; MAXILLECTOMY; MULTIPLE regression analysis; ORAL surgeons; AGE differences

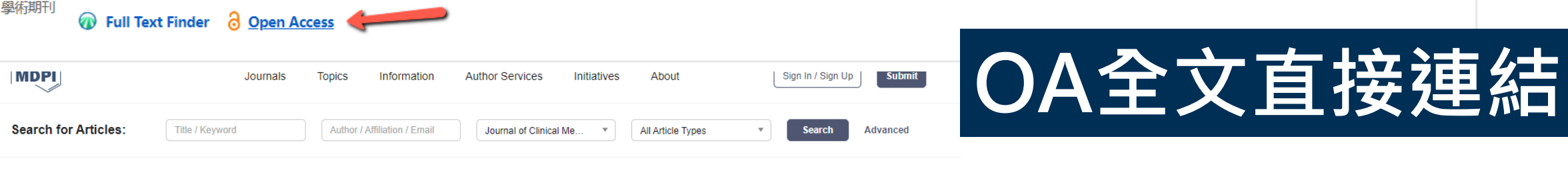

Journals / JCM / Volume 12 / Issue 7 / 10.3390/jcm12072722

| Journal of<br>Clinical Medicine                | ĸ | Order Article Reprints                                                                                                    | <<br>Share |
|------------------------------------------------|---|----------------------------------------------------------------------------------------------------|------------|
| Submit to this Journal Review for this Journal |   | Open Access Article<br>Prevalence of Possible Dementia in Patients with Maxillofacial Defects<br>and Difficulty of Inserting Obturator in Maxillectomy Patients: Toward<br>Better Provision of Supportive Care                                                              | l<br>Help  |
| Edit a Special Issue                           | • | by S Hongli Yu S, S Haruka Fujita , S Masako Akiyama, S Yuka I. Sumita * S and<br>Noriyuki Wakabayashi S                                                                                                    | Cite       |
| Academic Editor                                |   | Department of Advanced Prosthodontics, Graduate School of Medical and Dental Sciences, Tokyo Medical and Dental University, Tokyo 113-8510, Japan * Author to whom correspondence should be addressed. J. Clin. Med. 2023, 12(7), 2722; https://doi.org/10.3390/jcm12072722 | Endorse    |
| Subscribe SciFeed                              | - | Received: 6 February 2023 / Revised: 27 March 2023 / Accepted: 4 April 2023 / Published: 5 April 2023<br>(This article belongs to the Special Issue New Perspectives in Oral Health for Patients with Special Needs and<br>Compromised Older Adults)                        | Comment    |
| More by Authors Links                          | - | Download Browse Figures Versions Notes                                                                                                    |            |
|                                                |   | Absudct                                                                                                    |            |

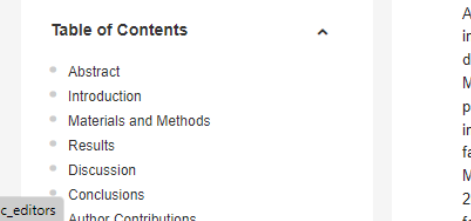

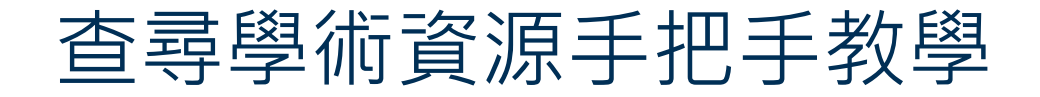

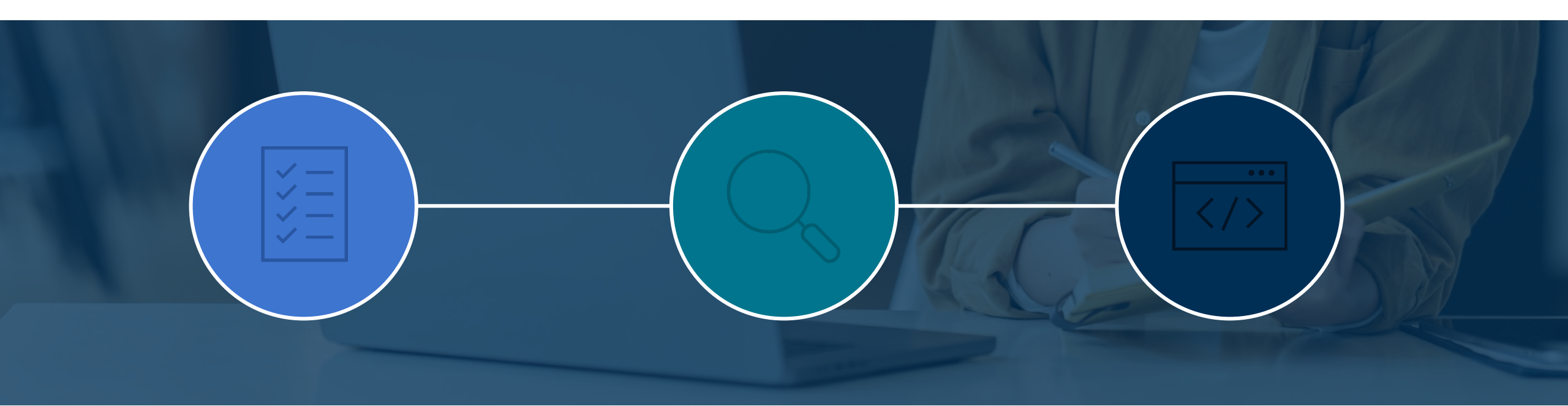

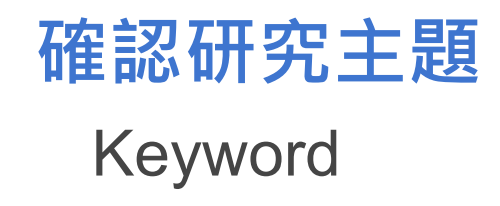

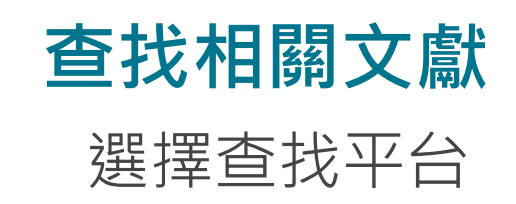

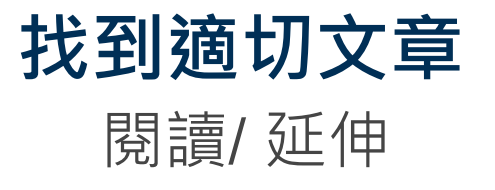

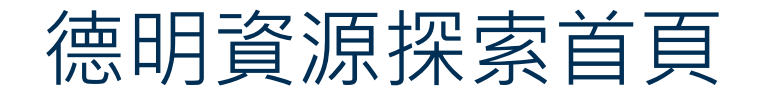

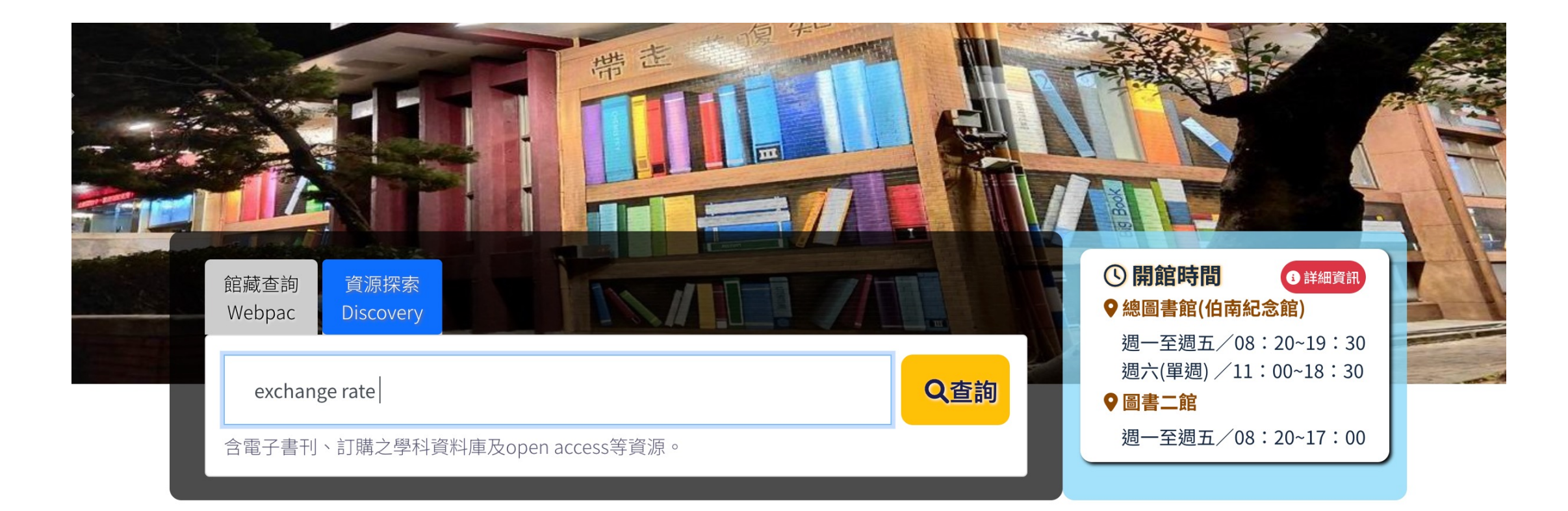

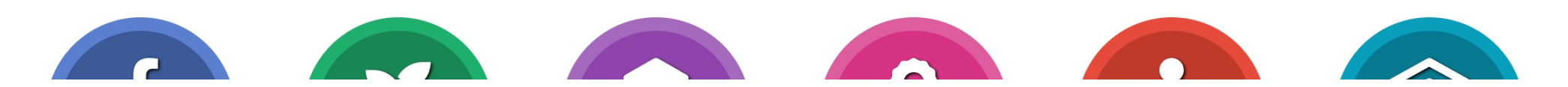

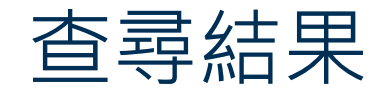

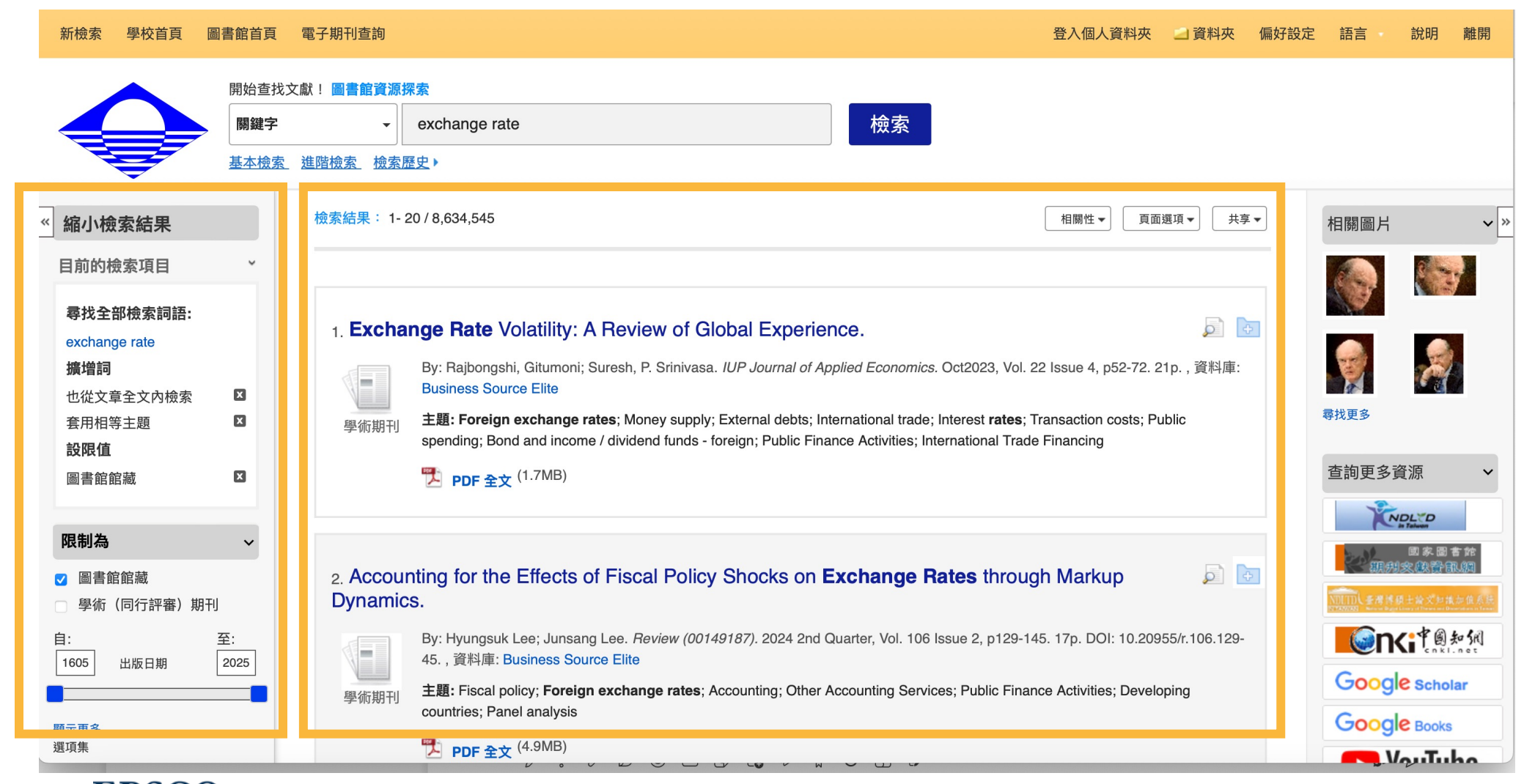

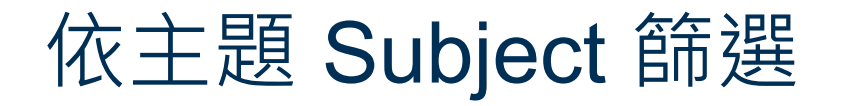

#### 僅限於 主題

| 名稱 ▲                | 檢索結果數 ≑ |
|---------------------|---------|
| internet            | 37,999  |
| investments         | 60,737  |
| investors           | 68,859  |
| macroeconomics      | 24,262  |
| management          | 28,001  |
| manufacturing       | 34,573  |
| market volatility   | 31,074  |
| marketing           | 29,034  |
| mathematical models | 24,803  |
| 更新取消                |         |

# 依地理(區域)篩選

### 僅限於 地理

| □ 名稱 ≑         | 檢索結果數 ▼ |  |  |
|----------------|---------|--|--|
| united states  | 427,460 |  |  |
| china          | 112,618 |  |  |
| united kingdom | 77,710  |  |  |
| india          | 49,611  |  |  |
| japan          | 40,791  |  |  |
| canada         | 37,192  |  |  |
| europe         | 37,105  |  |  |
| australia      | 28,708  |  |  |
| california     | 25,627  |  |  |
| 更新取消           |         |  |  |

# 依出版社(期刊名稱)篩選

#### 僅限於 出版品

| 名稱 ≑                                              | 檢索結果數 ▼ |
|---------------------------------------------------|---------|
| fair disclosure wire (quarterly earnings reports) | 445,812 |
| business wire (english)                           | 246,879 |
| pr newswire us                                    | 229,130 |
| bloomberg.com                                     | 205,897 |
| russia & cis business & financial newswire        | 107,258 |
| bond buyer                                        | 42,142  |
| scientific reports                                | 32,059  |
| wall street journal - eastern edition             | 29,706  |
| forbes                                            | 27,255  |
| 更新取消                                              |         |

### 閱讀摘要/發現更多關鍵字

#### ◆結果清單 縮小範圍檢索 ▲ 1 之 8.634.545 ▶ 詳細的記錄 **Exchange Rate Volatility: A Review of Global Experience.** PDF 全文 (1.7MB) 作者: Rajbongshi, Gitumoni<sup>1</sup> gitueco23@gmail.com 相關資訊 Suresh, P. Srinivasa<sup>2</sup> sureshps03@yahoo.co.in 資料來源: IUP Journal of Applied Economics Oct2023, Vol. 22 Issue 4, p52-72. 21p. 尋找相似的結果 使用 SmartText 檢索。 文件類型: Article 主題術語: \*Foreign exchange rates \*Money supply \*External debts \*International trade \*Interest rates \*Transaction costs \*Public spending NAICS/產業代碼: 526916 Bond and income / dividend funds - foreign 921130 Public Finance Activities 522293 International Trade Financing 摘要: Exchange rate volatility is the most important determinant influencing a country's economic health. A rise in exchange rate risk increases transaction costs and reduces the gains accruing from international trade. The economy of a country is closely dependent on its foreign exchange system. This paper reviews various research studies conducted in recent years on factors responsible for exchange rate volatility and its impact on exports, international trade, trade volumes, FDI, etc. The review reveals that government expenditure, changes in supply of money, domestic and external debts, trade, openness, interest rates, domestic and foreign money supply, inflation, changes in terms of trade, bank intervention, productivity, etc. are some of the factors that make exchange rate volatile. Studies pertaining to relationship between exchange rate volatility and trade present ambiguous views. The review reveals that earlier studies found an 20 | www.e....

### 用期刊名稱查尋此刊文章

#### 出版品

21 | www.eb:

上一筆記錄 下一筆記錄

| 檢索此出版品                 |                                                                                                    | 所有期號和文                         | 文章   僅目前標題 |
|------------------------|----------------------------------------------------------------------------------------------------|--------------------------------|------------|
| 出版品詳細資料"               | 'IUP Journal of Applied Economics"                                                                                                    | + 2024                         |            |
| 標題:                    | IUP Journal of Applied Economics                                                                                                    | + 2023<br>+ 2022               |            |
| ISSN:                  | 0972-6861                                                                                                    | + 2021                         |            |
| 出版商資訊:                 | IUP Publications<br># 52, Nagarjuna Hills,<br>Panjagutta, Hyderabad 500082                                                                                  | + 2020<br>+ 2019               |            |
|                        | Andhra Pradesh,<br>India                                                                                                    | + 2018                         |            |
| 標題歷史:                  | IUP Journal of Applied Economics (2009 - present)<br>ICFAI Journal of Applied Economics (2007 - 2009)<br><i>Changed to</i> IUP Journal of Applied Economics | + 2016<br>+ 2015<br>+ 2014     |            |
| Bibliographic Records: | 11/01/2007 to present                                                                                                    | + 2013                         |            |
| Full Text:             | 11/01/2007 to present                                                                                                    | + 2012                         |            |
| 出版品類型:<br>主題:          | Academic Journal                                                                                                    | + 2011                         |            |
| 上版商 URL:               | http://www.iupindia.in/                                                                                                    | + 2010<br>+ 2009-IJAI          | E-AUCQ     |
| 頻率:<br>同儕評鑑:           | 4<br>Yes                                                                                                    | + 2009-IJA<br>+ 2008<br>+ 2007 | E-2WPJ     |

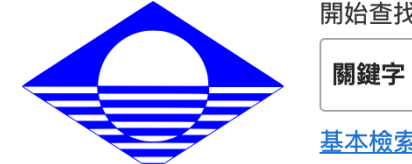

#### 開始查找文獻!圖書館資源探索

JN "IUP Journal of Applied Economics" AND DT 2024

檢索

<u>基本檢索 進階檢索 檢索歷史</u>)

| ■ 前的檢索項目<br>● 現全部檢索詞語:<br>UN UP Journal of Applied Economics. Jan 2024, Vol. 23 Issue 1, p5-31. 27p., 資料庫: Business<br>Source Elite<br>● 野猫 (同行評審) 期刊<br>                                                                                                    | 縮小檢索結果                                                                                                    | 檢索結果: 1- 4 / 4                                                                                       |
|----------------------------------------------------------------------------------------------------|----------------------------------------------------------------------------------------------------|----------------------------------------------------------------------------------------------------|
| stdeamderspringer       Stdeamderspringer       Stdeamderspringer        Stdeamderspringer        Stdeamderspringer       Stdeamderspringer        Stde                                                                                                    | 目前的檢索項目                                                                                                    |                                                                                                    |
| <ul> <li>限制為 、</li> <li>圖書館館藏</li> <li>學術(同行評審)期刊</li> <li>至: 至: 2024 出版日期 2024</li> <li>正正正章</li> <li>確決了多</li> <li>值限於資源類型 、</li> </ul>                                                                                                    | <b>尋找全部檢索詞語:</b><br>JN "IUP Journal of Applied E<br>conomics" AND DT 2024010<br>1 N<br><b>擴增詞</b><br>也從文章全文內檢索                                              | 1. Measuring the Effect of Trade Barriers on Exports Using an Augmented Measure: <ul> <li></li></ul> |
| <ul> <li>圖書館館藏</li> <li>學術(同行評審)期刊</li> <li>① 至:</li> <li>② 位</li> <li>① 2024</li> <li>① 山版日期</li> <li>② 2024</li> <li>○ 2024</li> <li>○ 2024</li></ul> | 限制為                                                                                                    |                                                                                                    |
| 。                                                                                                    | <ul> <li>圖書館館藏</li> <li>學術(同行評審)期刊</li> <li>         3: 至:         2024 出版日期 2024     </li> <li>         5     </li> <li>         僅限於資源類型 ✓     </li> </ul> | 2. India's Service Exports to OECD Countries: Evidence on Crowding Out.                              |

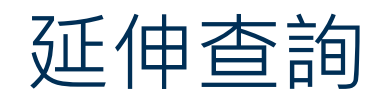

| <sub>僉</sub> 索結果: 1- 2 | 0 / 930,241                                                                                                    | 相關性 ▼ 頁面選                | 項▼ 共享▼           | 相關圖片        | ~ ×                                        |
|------------------------|----------------------------------------------------------------------------------------------------|--------------------------|------------------|-------------|--------------------------------------------|
| 1 Intercu              | Itural Education and <b>ADHD</b> . The Use of Virtual Reality as a Means of I                                                                                                    | ntervention              |                  |             |                                            |
| and Asse               | essment.                                                                                                    |                          |                  | in con      |                                            |
|                        | By: Doulou, Aikaterini; Drigas, Athanasios; Skianis, Charalampos. <i>International Journal of Online &amp;</i><br>Vol. 19 Issue 17, p152-169. 18p. DOI: 10.3991/ijoe.v19i17.44175. , 資料庫: STM Source                           | & Biomedical Engineerii  | ng. 2023,        | 尋找更多        |                                            |
| 學術期刊                   | 主題: ATTENTION-deficit hyperactivity disorder; MULTICULTURAL education; TECHNOLOGIC<br>ability; DIGITAL technology; VIRTUAL reality                                                                                             | AL innovations; COGN     | ITIVE            | 查詢更多資济      | 源 ~                                        |
|                        | ▶ PDF 全文 <sup>(1.6MB)</sup>                                                                                                    |                          |                  |             | alwain                                     |
|                        |                                                                                                    |                          |                  | 類別次         | 或求固言於<br>、缺贷部.網                            |
|                        | iled Examination of Deen Learning Models for Detection of <b>Attention I</b>                                                                                                    | Deficit                  |                  | NULTE 臺灣講顧士 | · 論文知識加值系統<br>- Theorem December of France |
| Hyperac                | tivity Disorder(ADHD)                                                                                                    | Denon                    |                  |             | 中國知佩                                       |
|                        | By: Begum, Zarina; Shaik, Kareemulla. In: 2023 6th International Conference on Recent Trends in Recent Trends in Advance Computing (ICRTAC), 2023 6th International Conference on (122, 137, 137, 137, 137, 137, 137, 137, 137 | Advance Computing (I     | CRTAC)<br>唐:IEEE | Google      | Scholar                                    |
| ***                    | Xplore Digital Library                                                                                                    | Dec, 2023, IEEE,貝科       | /甲,ICCC          | Google      | Books                                      |
| 會議                     | 主題: Communication, Networking and Broadcast Technologies; Computing and Processing; Engin<br>Plasmas: Engineering Profession: General Topics for Engineers: Power, Energy and Industry Appli                                   | neered Materials, Dieleo | ctrics and       | 🔁 Yo        | uTube                                      |

WIKIPEDIA The Free Encyclopedia

magnetic resonance imaging; Predictive models; Feature extraction; Data augmentation; Brain modeling; Market research; Deep

Learning; Data Augmentation; Classification; Feature Selection; fMRI

### 儲存/列印/匯出/註記

◆結果清單 縮小範圍檢索 < 4 之 930,241 >

#### **Relationship between Serum Iron Level and Zinc Level with Attention Deficit Hyperactivity Disorder in Children.**

| 作者:         | <u>El-Saadany, Norhan Zakaria Hassanien</u> <sup>1</sup> ahmed.ibrahim198780@gmail.com<br><u>Abdel-Fattah, Mohamed Fawzy</u> <sup>1</sup><br><u>Siam, Ahmed Galal</u> <sup>1</sup><br><u>Abdel-Fattah, Nilly Raafat</u> <sup>2</sup> |
|-------------|----------------------------------------------------------------------------------------------------|
| 資料來源:       | Egyptian Journal of Hospital Medicine. 4/1/2022, Vol. 87, p2106-2112. 7p.                                                                                                    |
| 文件類型:       | Article                                                                                                    |
| 主題術語:       | * <mark>ATTENTION-deficit hyperactivity disorder</mark><br>* <u>ZINC</u><br>* <u>IRON</u><br>* <u>PERFORMANCE in children</u>                                                                                                    |
| 作者提供的關鍵字:   | Attention Deficit Hyperactivity Disorder<br>Iron<br>Zinc                                                                                                    |
| NAICS/產業代碼: | <u>331110</u> Iron and Steel Mills and Ferroalloy Manufacturing<br><u>416210</u> Metal service centres                                                                                                    |

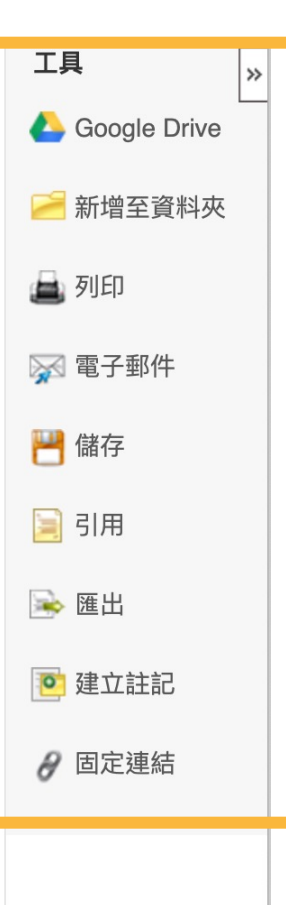

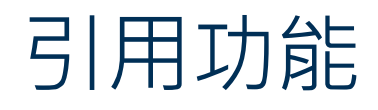

| ▲結果清單 縮小範圍檢索 ▲ 4 之 930,241 ▶                                                                                                    |                |  |  |
|----------------------------------------------------------------------------------------------------|----------------|--|--|
| ◎ 引文格式                                                                                                    | A Google Drive |  |  |
|                                                                                                    | 🥖 新增至資料夾       |  |  |
| 武市·俄瑞斯明 <u>EBSCO Connect</u> 並往使用前進打必要的修正。有加注意八百、八小為及口期。請參閱圖音話員科朱添,以原解正確的指式與使用標劃特<br>號的方法。                                                                                                    | 🚔 列印           |  |  |
|                                                                                                    | 阙 電子郵件         |  |  |
| APA 第7版 参考貞料<br>(American El-Saadany, N. Z. H., Abdel-Fattah, M. F., Siam, A. G., & Abdel-Fattah, N. R. (2022). Relationship between Serum Iron Level<br>Psychological and Zinc Level with Attention Deficit Hyperactivity Disorder in Children, Egyptian Journal of Hospital Medicine, 87, 2106– | 💾 儲存           |  |  |
| Assoc.) 2112. https://doi.org/10.21608/ejhm.2022.232828                                                                                                    | 🥃 引用           |  |  |
|                                                                                                    | ▶ 匯出           |  |  |
| Chicago 弟 17 版 参考資料演車<br>(作者-日期) El-Saadany, Norhan Zakaria Hassanien, Mohamed Fawzy Abdel-Fattah, Ahmed Galal Siam, and Nilly Raafat Abdel-Fattah.<br>2022 "Relationship between Serum Iron Level and Zine Level with Attention Deficit Hyperactivity Disorder in Children"                      | ▶ 建立註記         |  |  |
| 匯出至「參考書目管理軟體」 (EndNote、ProCite、Reference Manager、RefWorks、BibTeX 等) »                                                                                                    | ∂ 固定連結         |  |  |

#### **Relationship between Serum Iron Level and Zinc Level with Attention Deficit Hyperactivity Disorder in Children.**

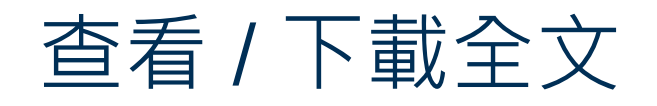

| « 結果清單                                          | 縮小範圍檢索 下載                  | 載 PDF 登入                                                                                                    | 🖃 資料夾 | 說明       |   |
|-------------------------------------------------|----------------------------|----------------------------------------------------------------------------------------------------|-------|----------|---|
| ]                                               |                            | Relationship between Serum Iron Level and Zinc Level with Attention Deficit                                                                                                    |       |          |   |
|                                                 |                            | 此內容可能含有會將您重新導向至非 EBSCO 網站的 URL/連結。EBSCO 不會為這些網站的準確度或網頁可及性,以及其中內容背書。                                                                                                    | *     |          | > |
| 副 詳細                                            | 的記錄                        |                                                                                                    |       | 8        |   |
| PDF                                             | 全文                         | The Egyptian Journal of Hospital Medicine (April 2022) Vol. 87, Page 2106-2112                                                                                                    |       | <b>X</b> | ] |
| 資料來源: E<br>Hospital M                           | gyptian Journal of edicine | Relationship between Serum Iron Level and Zinc Level with                                                                                                    |       |          |   |
| 日期: April                                       | 1, 2022                    | Attention Deficit Hyperactivity Disorder in Children                                                                                                    |       |          | 1 |
| 此作品內部                                           |                            | Norhan Zakaria Hassanien El-Saadany* <sup>1</sup> , Mohamed Fawzy Abdel-Fattah <sup>1</sup> ,                                                                                                   |       |          |   |
| ▼ 全文內容                                          |                            | Ahmed Galal Siam <sup>1</sup> , Nilly Raafat Abdel-Fattah <sup>2</sup>                                                                                                    |       |          | ľ |
| <ul> <li>181 - 185</li> <li>&gt;&gt;</li> </ul> | i   186 - 190   191 - 195  | Departments of 'Pediatrics and 'Psychiatry, Faculty of Medicine, Zagazig University, Egypt<br>*Corresponding Author: Norban Zakaria Hassanien El-Saadany, E-Mail: abmed ibrahim198780@gmail.com |       | θ        | , |
| Study of Cli                                    | nical Fe 2096              | Corresponding Author: Roman Zakaria Hassanien El-Saadany, E-Man. anned.forannin 96760@gman.com                                                                                                  |       |          |   |
| Evaluation                                      | and Manag 2101             | ABSTRACT                                                                                                    |       |          |   |
| Relationsh                                      | ip between 2106            | Background: ADHD (Attention Deficit/Hyperactivity Disorder) is the most frequent pediatric mental disorder. Zind                                                                                | c     |          |   |
| Role of Nep                                     | ohrinuria 2113             | and iron are the most commonly investigated elements in children with ADHD.                                                                                                    |       |          |   |
| Correlation                                     | between 2119               | Objective: The aim of the current work was to discuss the role of iron and zinc in the brain development and the                                                                                | 3     |          |   |
| ▶ 選擇另一個                                         | 周刊號                        | possible lowered serum levels of these elements in patients with ADHD to prevent and control some of ADHD symptoms.                                                                             | )     |          |   |
|                                                 |                            | Patients and Methods: 42 children, aged from 4 to 14 years were included in this study as their parents complained                                                                              | 1     |          |   |

from inattention, excess activity, or difficulties in school achievement of their children. All children included in the study were subjected to Full detailed medical history, clinical examination including physical examination, neurological examination, and laboratory investigations.

**Results:** There was statistical significance decrease in both Fe and Zn among cases compare to control group. In

# "If I have seen further than others, it is by standing upon the shoulders of giants."

BB

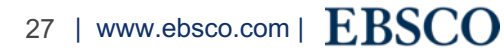

# Any questions?

Thank you!

aliao@ebsco.com